## <u>WISO</u>

- 1. Rufen Sie die Webseite https://www.wiso-net.de/ auf.
- 2. Wählen Sie unter **"Shibboleth Login"** (rechts) im oberen Feld Nordhausen und im unteren Feld unsere Hochschule aus. Klicken Sie dann auf **"Weiter"**.

| ✓ Shibboleth Login |   |
|--------------------|---|
| Nordhausen         | ~ |
| FH                 | ~ |
| Weiter             |   |

3. Geben Sie im folgenden Fenster Ihre Zugangsdaten (identisch mit denen des E-Mail-Account) ein.

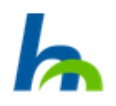

Anmelden bei GBI-Genios Deutsche Wirtschaftsdatenbanken GmbH

Benutzername

Passwort

Keine dauerhafte Anmeldung

Zustimmung für diesen Dienstanbieter zurücknehmen

Anmelden

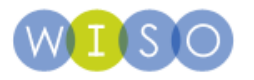

GENIOS ist die größte Online-Wirtschaftsdatenbank in Deutschland und ein Tochterunternehmen der Frankfurter Allgemeinen Zeitung und der Verlagsgruppe Handelsblatt. Über www.genios.de hat der Nutzer direkten Zugriff auf rund 1.000 Datenbanken von mehr als 250 namhaften Verlagen und Informationsanbietern. GENIOS bietet hochwertige Qualitätsinformationen aus Wirtschaft, Management, Unternehmen, Politik und Wissenschaft. 4. Bestätigen Sie die Informationsfreigabe.

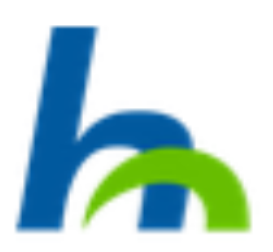

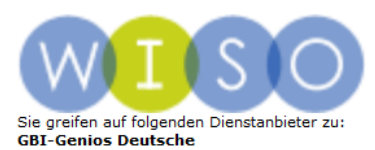

Wirtschaftsdatenbanken GmbH von e199

Verlagen und Informationsanbietern. GENIOS bietet hochwertige Qualitätsinformationen aus Wirtschaft, Management, Unternehmen, Politik und Wissenschaft.

Weitere Informationen über den Diensteanbieter

| Informationen, die an den Dienstanbieter übermittelt werden: |                                                      |  |
|--------------------------------------------------------------|------------------------------------------------------|--|
| eduPersonAffiliation                                         | member<br>employee                                   |  |
| eduPersonEntitlement                                         | urn:mace:dir:entitlement:common-lib-terms            |  |
| eduPersonScopedAffiliation                                   | member@hs-nordhausen.de<br>employee@hs-nordhausen.de |  |

Datenschutzerklärung des Dienstanbieters

Die angezeigten Informationen werden an den Dienstanbieter übertragen, wenn Sie fortsetzen. Möchten Sie diese Informationen dauerhaft für diesen Dienst freigeben?

| Wählen Sie die Art Ihrer Zustimmung:                                                                                |
|----------------------------------------------------------------------------------------------------|
| 🔘 Bei der nächsten Anmeldung erneut fragen                                                                          |
| Ich stimme der einmaligen Übertragung zu.                                                                           |
| Irneut fragen, wenn sich die Informationen ändern                                                                   |
| <ul> <li>Ich stimme der wiederholten Übertragung nur der angezeigten Informationen<br/>zu.</li> </ul>               |
| Nicht wieder fragen                                                                                                 |
| <ul> <li>Ich stimme zu, dass alle Informationen über mich an jeden Dienstanbieter<br/>übertragen werden.</li> </ul> |
| Diese Einstellung kann jederzeit über die Checkbox auf der Loginseite rückgängig gemacht werden.                    |
| Ablehnen Annehmen                                                                                                   |